## 如何访问知网

为方便全校师生使用知网,现将访问方法总结如下:

● 电脑端

一、校内访问

连接校园网后,打开知网网址https://www.cnki.net即可访问。

二、校外访问

1. 输入知网CARSI服务访问网址: https://fsso.cnki.net/,并输入学校名称。

|                     | 高校/机构:                                         | 南通职业大学             |                                                          | 藤往 | 使用解助                                                     |
|---------------------|------------------------------------------------|--------------------|----------------------------------------------------------|----|----------------------------------------------------------|
| 机构列表(1648人)         | (信件序)                                          |                    |                                                          |    |                                                          |
|                     |                                                |                    |                                                          |    |                                                          |
| ¥华大学<br>山东大学        | <ul> <li>北京</li> <li>4点</li> </ul>             | 大学                 | <ul> <li>北京總理大学</li> <li>第11大学</li> </ul>                |    | <ul> <li>中国人民大学</li> <li>天津大学</li> </ul>                 |
| 除大学<br>広大学<br>遠運工大学 | <ul> <li>北京</li> <li>华杰</li> <li>华杰</li> </ul> | 大学<br>成型大学<br>科技大学 | <ul> <li>北京総正大学</li> <li>浙江大学</li> <li>米香道工大学</li> </ul> |    | <ul> <li>中国人民大学</li> <li>元第大学</li> <li>上局朝经大学</li> </ul> |

2. 使用学校统一身份认证平台账号和密码登录。

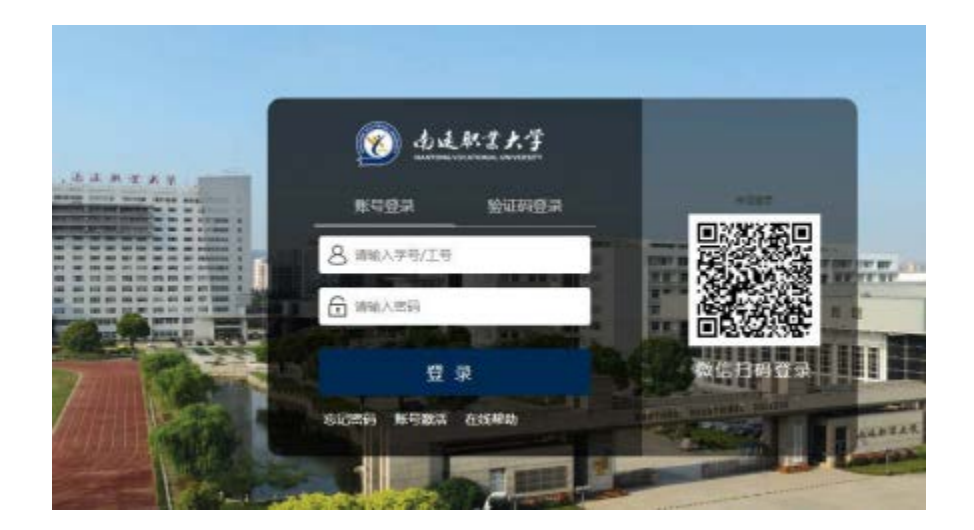

3. 同意"关于身份认证和隐私声明"。

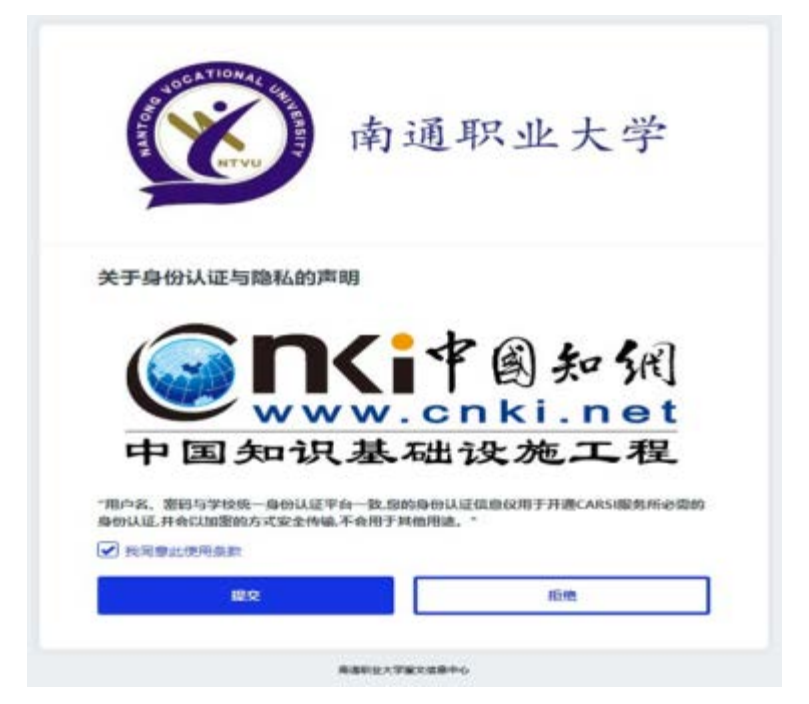

4. 接受"提供给服务的必要信息"。

| https://fsso.cnki.net                                                                                                    |                |
|----------------------------------------------------------------------------------------------------|----------------|
|                                                                                                    |                |
|                                                                                                    |                |
| 提供给服务的信息                                                                                                    |                |
| Scoped affiliation                                                                                                    |                |
| faculty@ntvu.edu.cn                                                                                                    |                |
|                                                                                                    |                |
|                                                                                                    |                |
| 以上信息会被共享迫您操作的服务,您是否同意等次                                                                                                    | 访问此服务时都共享这些信息? |
| 以上信誉会核共享给您操作的服务, 您是否同意等次<br>通择发布信息的时候;                                                                                                    | 访问此服务时都共享这些信息? |
| 以上信息会领共享给您操作的服务,您是否同意等次<br>选择发布信息的时长:<br>(下次登录时再次信示<br>ANTTESTATANANARE                                                                                    | 访问此服务时都共享这些信息? |
| 以上信息会核共享地挖掘作的服务, 挖屋百同参等次<br>通择双布信息的时长:<br>○ 下水型是时再次提示<br>秋阳季等方能改进的信息<br>④ 当场供给此服务的信息至少打再次提示我                                                               | 访问此服务时都共享这些信誉7 |
| 以上信号会核共享给您操作的服务, 您是否同意等次<br>选择契布信息的时长:<br>〇 下次登录时再次通示<br>我可要能力就发送的信息<br>④ 当通供给此服务的信息变化时再次揭示我<br>我可要自己这些可的信号和记录中。                                           | 访问此服务时都共享这些信息? |
| 以上信息会领共享给您操作的服务,您是否同意等次<br>选择发布信息的时长:<br>(下次登录时再次提示<br>我们更能力就就会的信息<br>④ 加速供给此股份的信息变化时再次提示我<br>我们更加以加虑到的信息实化时再次提示我<br>例 不要再次提示我                             | 访问此极务时都共享这些信息? |
| 以上信誉会被共享地包操作的服务, 忽星百回意等次<br>建算双布信息的时长:<br>○ 下次是是对两次提示<br>然可要是才能改变的信誉变化对再次提示我<br>然可要自然应该可能信号和信誉变化对再次提示我<br>然可要自然应该可能信号和信誉变化对再次提示我<br>我可要用有次提示我<br>我可要用有大能示我 | 访问此报务时都共享这些信息? |

5. 登录成功

| ncifiliad        |                  |                   |                     | 48 · ··               |               | -              | -       | -              | an 1989 🗖 |
|------------------|------------------|-------------------|---------------------|-----------------------|---------------|----------------|---------|----------------|-----------|
| -                | 28 -             | #8.5W. (1)        | -                   |                       |               | 4              |         | a              | -         |
| NUCLEAR STOCKER  | 81480)<br>824 84 | awaasa<br>Maana a | <b>8</b> 452<br>455 | <b>8</b> NE<br>Avi:20 | #118<br>22655 | - 640<br>84680 | 18 15 R |                |           |
| 174/02/895/57602 | 繁荣平台             | 研究学习              | 平台                  |                       |               |                |         | THE REAL POINT |           |

## ● 手机端

1. 连接学校无线热点"NTVU",在手机应用市场里下载安装知网 APP"全球学术快报"。

| 中国移动 🔟 🌜 📶 🏰 🚛                    | (a) [61] 14:39 |
|-----------------------------------|----------------|
| ← Q 全球学术快报                        | X 搜索           |
| <b>全球学术快报</b><br>84.9 MB・3,046万次安 | 装 19%          |
| 知乎<br>68.7 MB · 85亿次安装            | 安装             |
| -                                 |                |

2. 点击"全球学术快报" APP 右下角"我的",注册账号或用微信 直接登录。

| × *****  | 登录         | 10 BD 144     |
|----------|------------|---------------|
| 用户名/邮箱   |            |               |
| 02.45    |            |               |
|          | 91-02      |               |
| 立即注意     |            | 忘记账号/密码       |
|          | 网络壁根方式     |               |
| 0        | 6          | 0             |
|          |            |               |
| ⊙ ≭Adher | ine cantos | () # (#40,88) |
|          | 0          |               |

3. 点击"立即关联",关联学校知网账户。

| THE CONTRACT           | \$ h.   |                                      | ۹              | <b>國</b> ) 14:42 |
|------------------------|---------|--------------------------------------|----------------|------------------|
| 12 M                   | eixin_1 | in_1                                 |                |                  |
|                        |         | <b>1</b>                             |                | >                |
|                        | 未关联     | 立即关                                  | ILE            |                  |
| <u>②</u><br>标注         | 心点赞     | い                                    | う藏             | <b>企</b><br>足迹   |
| 🗐 我的词                  | 动态      |                                      | 发布/参           | 与/关注 >           |
| √》 阅读                  | 敗据      |                                      |                | >                |
| ② 我的                   | 受稿      |                                      |                | >                |
| ⊘ 年度!                  | 账单      |                                      |                | >                |
| [7] 学者)                | 成果库     |                                      |                | 未创建 >            |
| □ 我的                   | 账户      |                                      |                | 充值               |
| <ul> <li>设置</li> </ul> |         |                                      |                | >                |
|                        | 00-#518 | ———————————————————————————————————— | (E)<br>2014 10 |                  |
|                        | $\lhd$  | 0                                    |                |                  |

4. 选择"IP 关联",关联至南通职业大学。

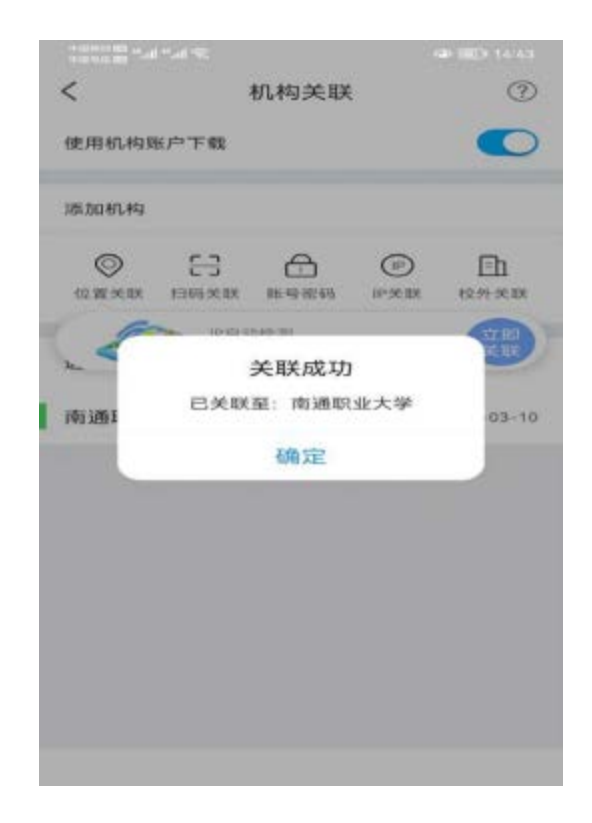

5. 关联成功后可在手机上查看文献资料。

| ◎<br>位置关联 | 日の关联 | ☐<br>账号密码 | (P)<br>IP关联 | <u></u><br>校外关联 |
|-----------|------|-----------|-------------|-----------------|
| 选择机构      |      |           |             |                 |
| 南通职业      | 大学   |           | 漫游至         | \$2023-03-10    |

注意: 在漫游日期到期后,需要再一次连接学校无线网络执行步骤四,关联账户。